## **Overview Screen Navigation**

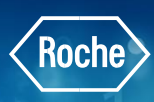

1

### **General Lab Home Screen**

- The Overview bar is visible no matter where you are in **cobas**<sup>®</sup> infinity software. Clicking on Overview will help you navigate back to this screen
- 2. Alarms are visible in Overview bar as well as **Notifications** section. You have the option to view these in Descending or Ascending severity or Descending or Ascending Date and Time
  - Red: high-severity notification
  - Yellow: medium-severity notification
  - Gray: low-severity notification
- 3. The **Favorites** section can be configured by user and is visible from the Overview screen for easy navigation to commonly used screens
- 4. The **Charts** portion of the Overview screen shows information about the **cobas**<sup>®</sup> **infinity** software in this example
- 5. The tabs at the bottom of the screen allow you to access different areas of the software

|                                                                                                    | http                | /localhost - Main - Mozilla Firefox         |           |
|----------------------------------------------------------------------------------------------------|---------------------|---------------------------------------------|-----------|
| v Overview 15 1 General Lab V ROCHE ROCHE V Laborato                                                 | ory3 ▼ ∏i← Log off  |                                             |           |
| v Notifications                                                                                      |                     | Charts                                      |           |
| Descending V Unread                                                                                  |                     | About cobas infinity                        |           |
| 1.3_p501" was disconnected.                                                                          | SYSTEM_CO 2018-07-2 | 5 ^                                         |           |
| 1.3_C8K-2' was disconnected.                                                                         | CSUSER 2018-07-2    | 7                                           |           |
| Mean and SD values were assigned to the 'TROP' test for the '172199' lot of the 'PCCC1' control.     | CSUSER 2018-12-     | 1 Cobas® infinity central lab               |           |
| Lot 172199 has lot values pending to be accepted                                                     | CSUSER 2018-12-     | 1                                           |           |
| The L3_C8K-1 - MU1-e602-1-2' analyzer entered the 'CS-cobas8k-6-MU1-e602-1-2-R1-TROP' reagent.       | CSUSER 2018-12-     | 1 Roche Diagnostics GmbH                    |           |
| "L3_C8K-1 - MU1-e602-1-2' has created the reagent lot '616731' from the reagent 'CS-cobas8k-6-MU1-e6 | CSUSER 2018-12-1    | 1 Sandhofer Strasse 116<br>D-68305 Mannheim |           |
| L1_C8K-2' was disconnected.                                                                          | CSUSER 2018-12-1    | 1 Germany                                   |           |
| Mean and SD values were assigned to the 'PCT' test for the '266819' lot of the 'PCCC1' control.      | CSUSER 2019-01-     | 1 Made in Spain                             |           |
| Lal 922910 hs consistent in the assessed                                                             | 0010ED 2010.01      |                                             |           |
|                                                                                                    |                     | REF 07154003001                             |           |
|                                                                                                    |                     |                                             |           |
|                                                                                                    |                     |                                             |           |
| ampre vacuny                                                                                         |                     | cobas® infinity central lab 2.5.0.3490      |           |
| Result review                                                                                        |                     | (19/12/2018)                                |           |
|                                                                                                    |                     |                                             |           |
|                                                                                                    |                     | Roche                                       | coba      |
|                                                                                                    |                     |                                             | Life need |
| 5                                                                                                    |                     |                                             |           |
| 🕼 Main 🛛 💥 Administration 🛛 🕀 Monitoring                                                             |                     |                                             | P         |

# **Overview Screen Navigation**

### **Overview Bar Navigation**

- The Software module drop-down menu will show all software modules being used in the cobas<sup>®</sup> infinity application. Selecting each module from the list will give you different menu options in the Main, Administration and Monitoring tabs
  - Emergency Lab: Not actively used, just runs in the background
  - Lab Flow: Workflow for Automation
  - General Lab: Most time will be spent here

#### Please note: If you log off the software and log on again, the last module used is displayed

- 2. The **Profiles** drop-down menu will show the multiple profiles for one user
  - Your user ID can be associated with more than one profile with different access and work rights. You can easily switch from one profile to another to carry out some tasks in the software

| v Overview 15 1 General Lab V > ROCHE | ROCHE         | 2 | ▼ []← Log off |
|---------------------------------------|---------------|---|---------------|
| Notifications Favorites               | ADMINISTRATOR |   |               |

#### Please note: If you log off the software and log on again, the last profile used is displayed

- 3. The **Profile location** drop-down menu shows all labs.
  - If you are working in more than one health center or in different services, you can select one of the locations associated with your profile

| V Overview | 3 | Laboratory 3                 | []← Log off |
|------------|---|------------------------------|-------------|
| Favorites  |   | Laboratory 2<br>Laboratory 3 |             |

Please note: If you log off the software and log on again, the last location used is displayed

| $\left[ \right]$ | • Overview    | General Lab        | ▶ ROCHE | ROCHE | Laboratory 3 | ▼ []← Log off |
|------------------|---------------|--------------------|---------|-------|--------------|---------------|
|                  |               | Emergency Lab      |         |       |              |               |
|                  | Notifications | General Lab        |         |       |              |               |
|                  | Favorites     | Lab Flow           |         |       |              |               |
|                  |               | Total Quality Mgt. |         |       |              |               |
|                  |               |                    |         |       |              |               |
|                  |               |                    |         |       |              |               |
| -                |               |                    |         |       |              |               |

# **Overview Screen Navigation**

- 4. Click on **Log off** if you wish to switch users or sign out of cobas infinity
- 5. Click on Yes to confirm Log off
- The D button will pull up the User Assistance menu. This menu will provide help topics based on where you are in the software. You also have the option to search for topics in this menu

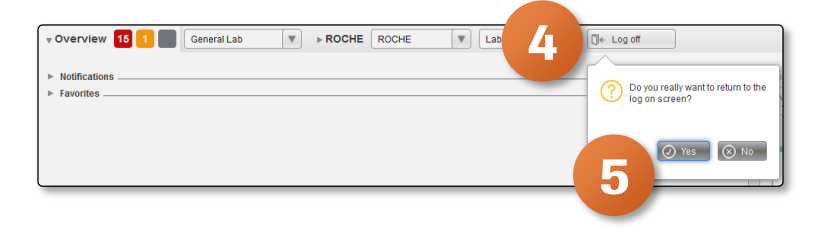

 $\cap$ 

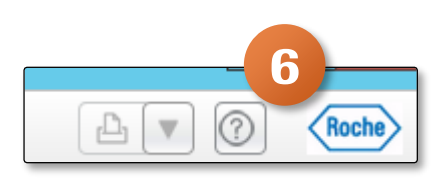